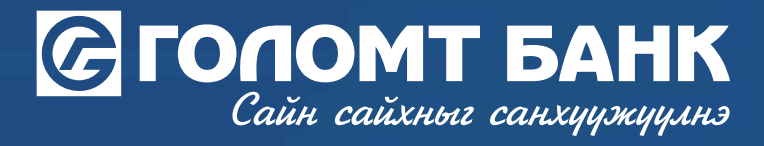

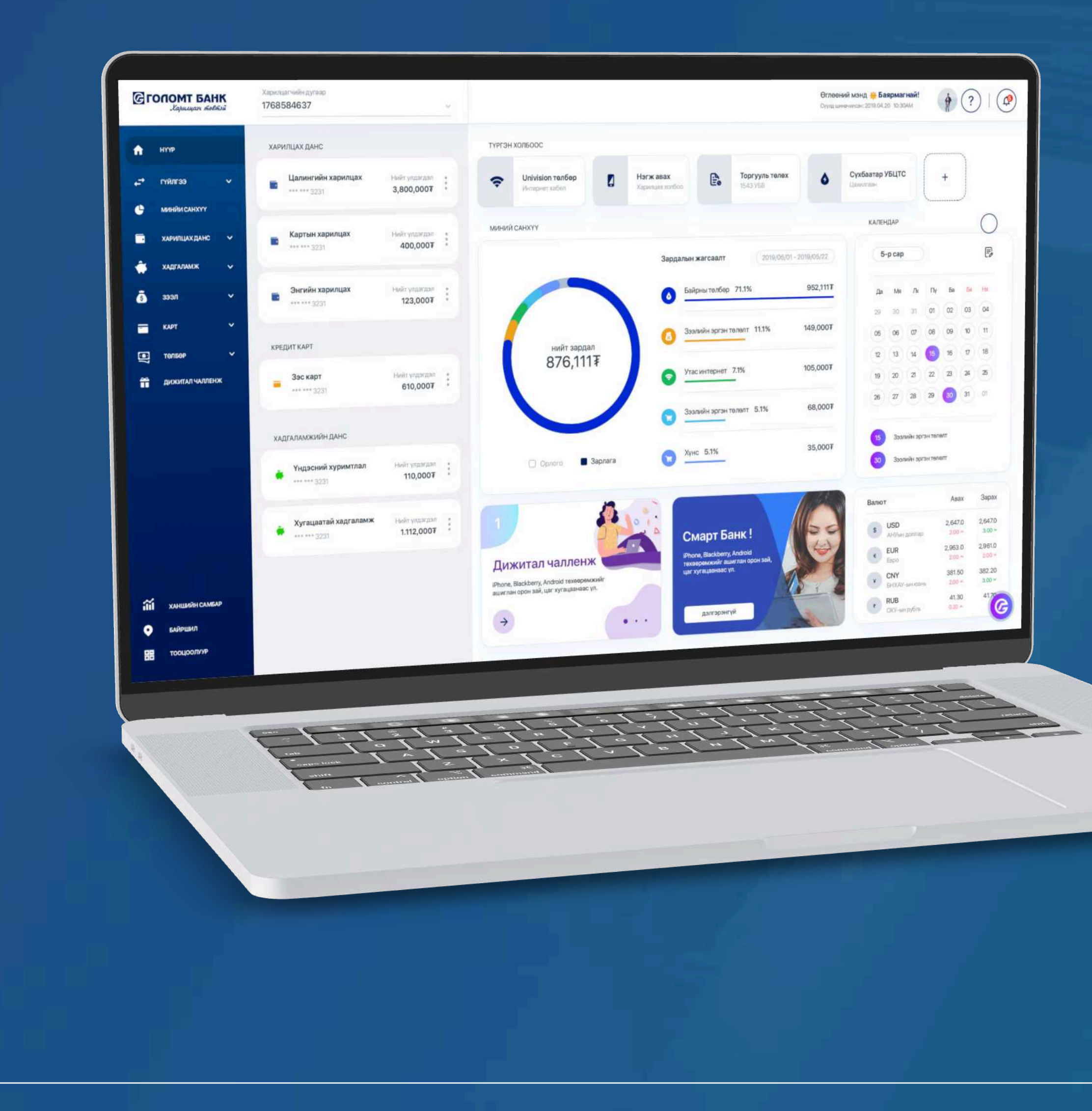

# User guide >>>> INTERNET BANK CARD SETTINGS - CHANGE ACCOUNT

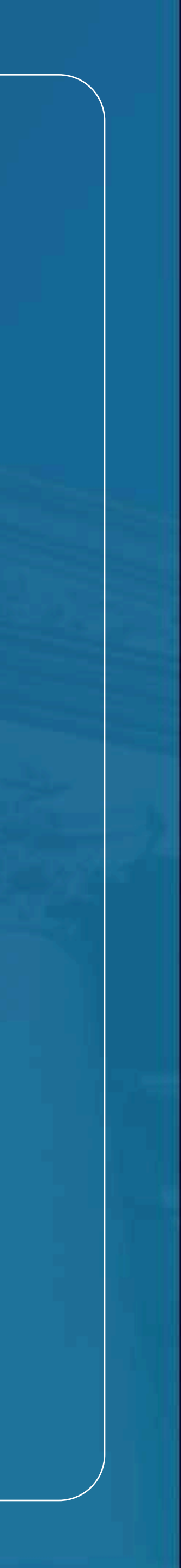

## Сайн сайхныг санхуужуулнэ

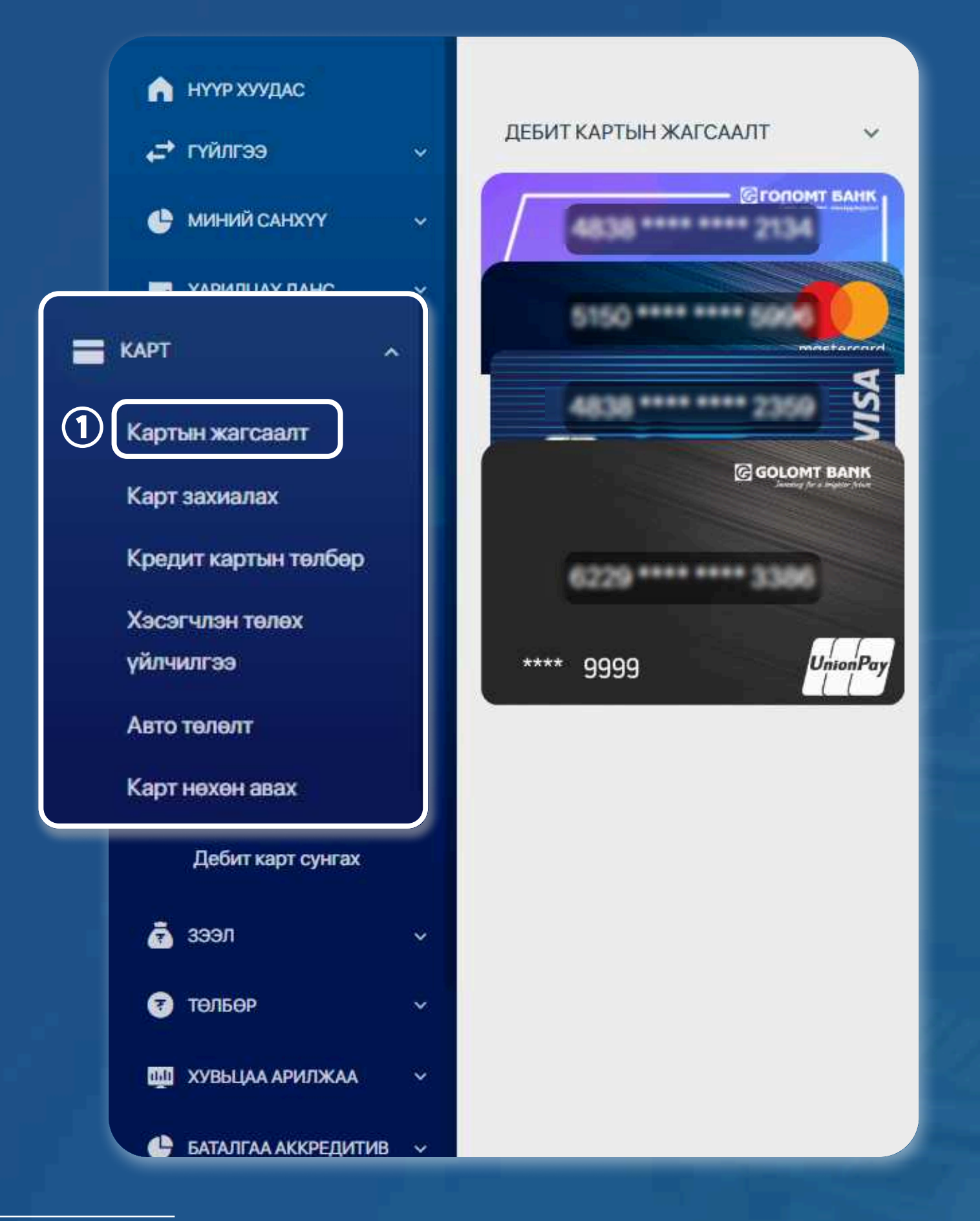

#### **>>>>**

#### **STEP1**

Log in to the Egolomt.mn website, navigate to the left section, and select the "Card - Card List" menu.

## **Card list**

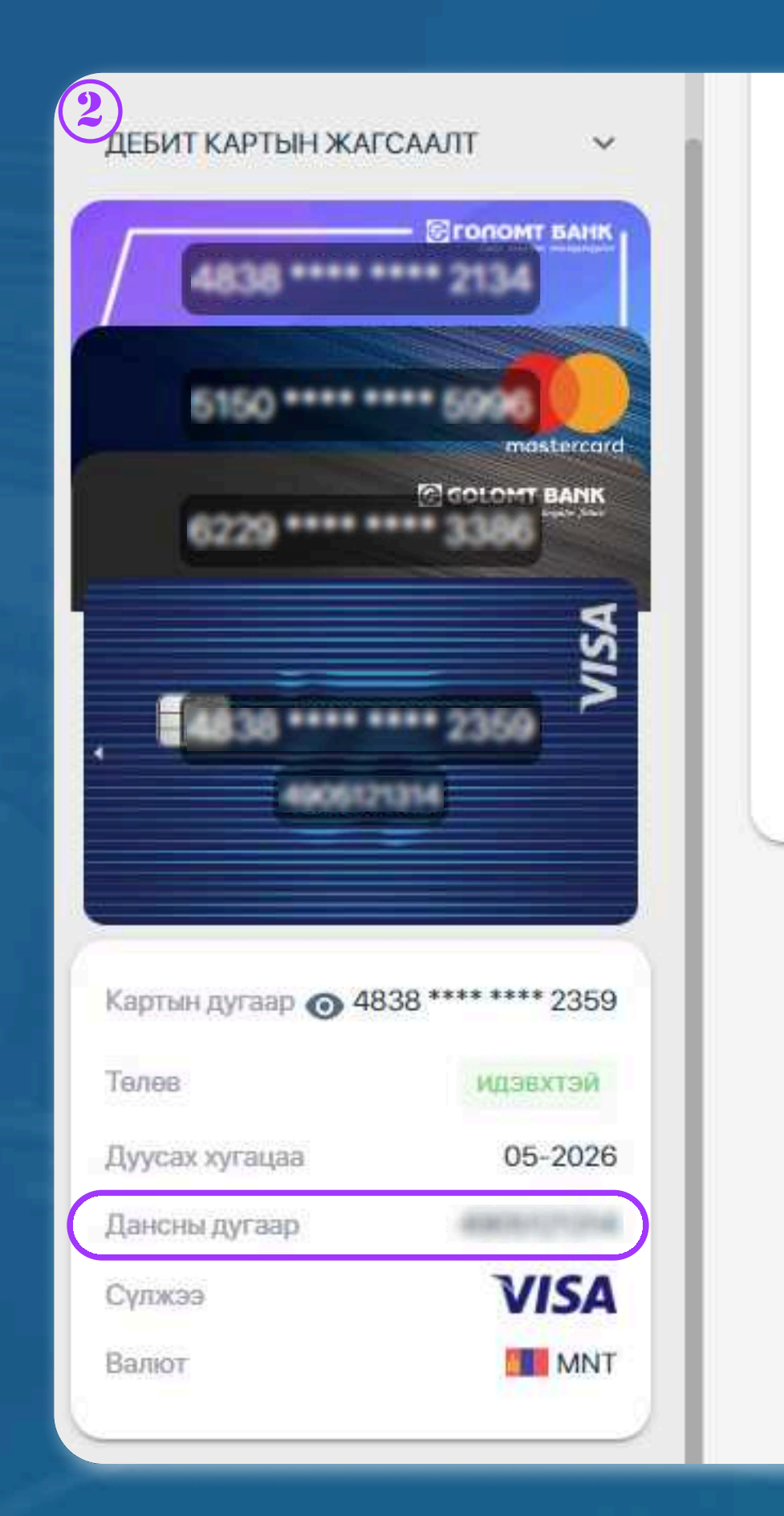

#### **ДЕБИТ КАРТЫН ДЭЛГЭРЭНГҮЙ**

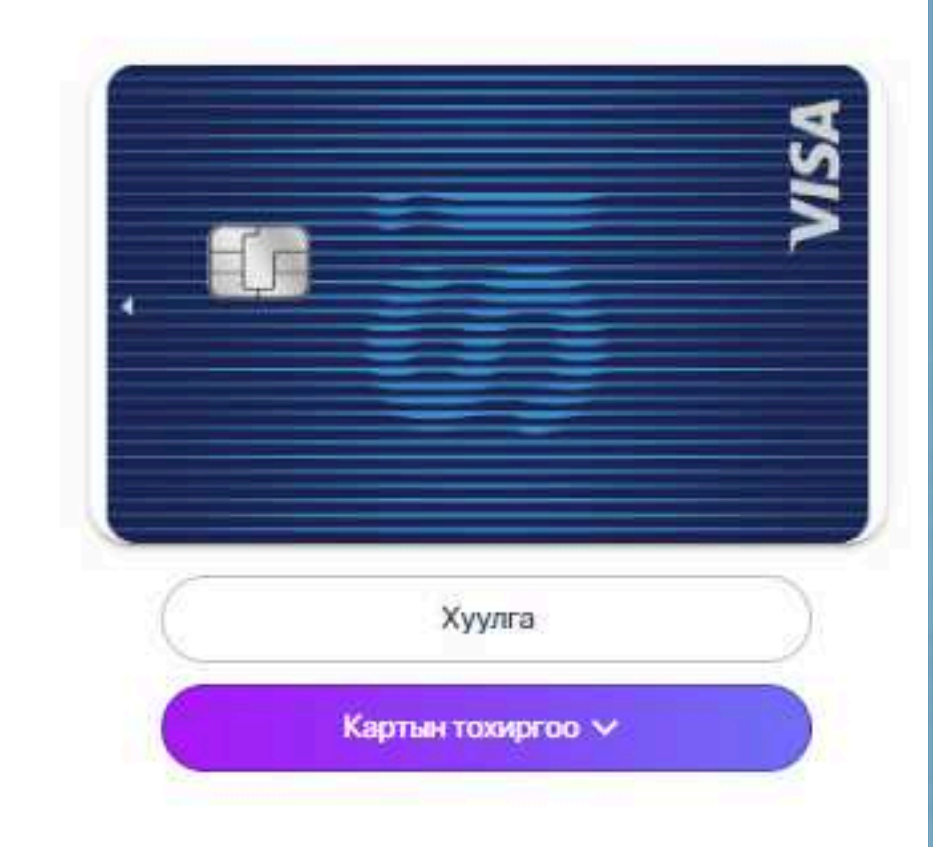

#### **STEP 2**

From the card list, select the card you want to configure and click the "Card Settings" button. You can also review your linked account number in the account section.

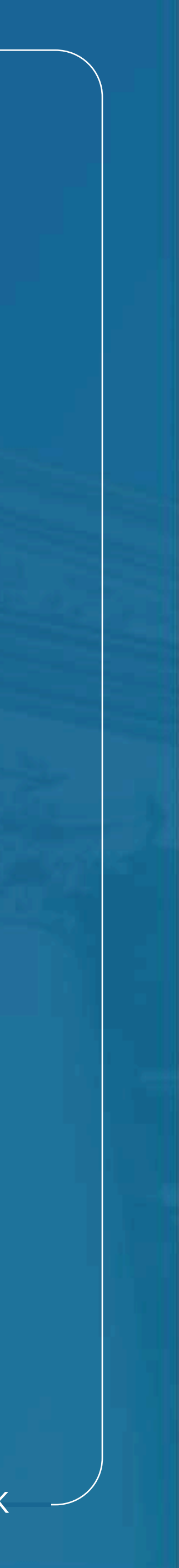

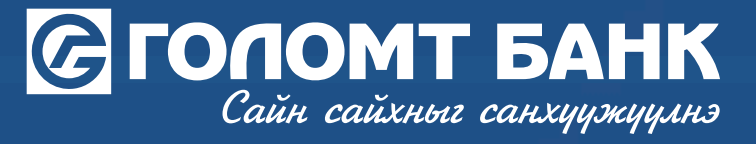

## Card settings - Change account

| 3                             | ДЕБИТ КАРТЫН ДЭЛГЭРЭНГҮЙ               |
|-------------------------------|----------------------------------------|
| Acces 5540<br>375             | KAN KAN                                |
| ДЕБИТ КАРТЫН ЖАГСААЛТ         |                                        |
| - DEFORDANT BAIL              | Хуулга                                 |
| 5150 **** **** 5996           | Картын тохиргоо л                      |
| TO COLONY BANK                | Карт блок хийх                         |
| 0447                          | Пин код захиалах                       |
|                               | И-Код авах                             |
| 2359                          | Интернэт худалдааны эрх хаах           |
| 4005121214                    | Картын пин код блок гаргах             |
|                               | Соронзон туузаар гүйлгээ хийх эрх нээх |
| Картын дугаар 💿 4838 **** 235 | 9 Данс солих                           |
| Телев идзвхтэй                | Зайнаас унших лимит сэргээх            |
| Дуусах хугацаа 05-202         | 6                                      |
| Дансны дугаар                 |                                        |
| Сулжээ VISA                   |                                        |

#### STEP 3

Click the "Card Settings" button on the card and then click the "Change Account" button.

#### >>>>>

| ин долгэрэнгүй                                                                                                    |                         |
|----------------------------------------------------------------------------------------------------|-------------------------|
| Also a la contraction de la contraction de la co | Өдрийн гүйлгээний лимит |
| Картанд холбох данс сонгоно уу<br>Дансны дугаар *                                                                                                    | ×                       |
| МNТ) Харилцах<br>Батлах нууц үг<br>Ватлах нууц үг                                                                                                    |                         |
| Буцах Урган                                                                                                    | жауулж                  |
| Интернэт худалдааны эрх хаах                                                                                                    |                         |
| Картын пин код блок гаргах                                                                                                    |                         |
| Соронзон туузаар гүйлгээ хийх эрх нээх                                                                                                    |                         |

#### **STEP 4**

Select the account number to link to the card, enter your confirmation password, and click the "Continue" button. Your account linked to the card will be successfully changed.

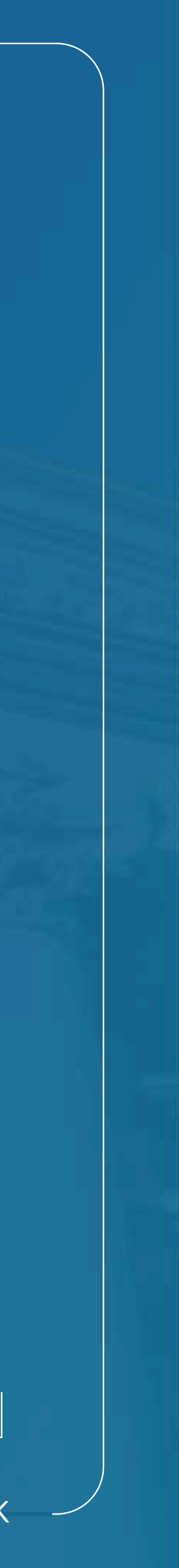

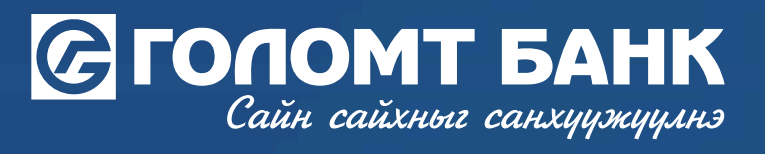

## Wishing you all the best.

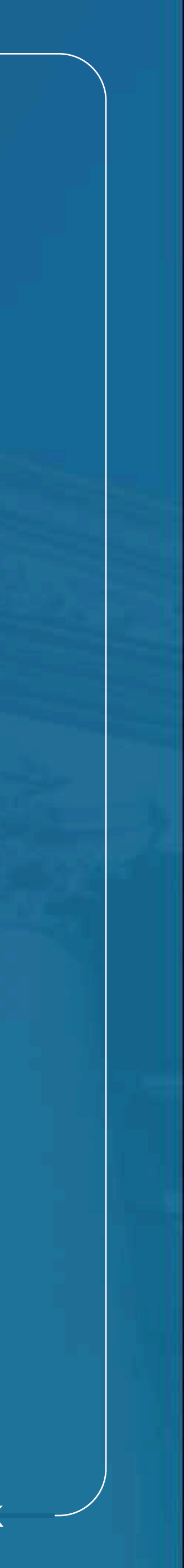